## **PARTICIPER A UNE ACTIVITE Via (Visioconférence)**

- En amont dès réception du mail vous invitant à la visioconférence, cliquez sur "Assistant de configuration". Cela vous permettra de vérifier que votre ordinateur est bien configuré pour participer à la réunion.
- 2) A partir d'une 1/2h avant la réunion, vous pouvez vous connecter en cliquant sur "Accéder"

| •                                   | •                                                                                       |                                   | •                                                                                      |              |                     |        |
|-------------------------------------|-----------------------------------------------------------------------------------------|-----------------------------------|----------------------------------------------------------------------------------------|--------------|---------------------|--------|
|                                     | Laurent Grazide vous invite<br>11:48 à 12:48.                                           | e à vous join                     | dre à cette activité qui aura lieu le 22/04/2020 de                                    |              |                     |        |
| Pr                                  | éparation à l'activité                                                                  |                                   |                                                                                        |              |                     |        |
|                                     | 🌣 Assistant de conf                                                                     | iguration                         | Assistance technique                                                                   |              |                     |        |
|                                     | 🖽 Ajo                                                                                   | outer à moi                       | n calendrier                                                                           |              |                     |        |
| Ad                                  | ccès Web                                                                                |                                   |                                                                                        |              |                     |        |
| Po                                  | ur accéder à l'activité, cliquez sur ce lien :                                          |                                   |                                                                                        |              |                     |        |
| htt<br>9c                           | ps://cvirtuelle.phm.education.gouv.fr/Login?Pag<br>sKKECyJSUWkOK37D8g%3d%3d&u=iDGvu5ym0 | Accéc<br>Zono-jt011<br>GCqajVdu%2 | ler<br>996%21ppeVdmuInSbPQ%3d%3d&PageSubZone=<br>bTQW0w%3d%3d&ident=8kPWgw9C8kGSY6BEeu | O%2f<br>RaGn |                     |        |
| Si vous avez cet écra               | n, choisissez "Je                                                                       | 1)                                | Entrez votre prénom et nor                                                             | n puis cliq  | uez sur "Acc        | éder". |
| Accès administrateur 0 Je suis un i | nvité D Accès utilisateur                                                               |                                   | Test2                                                                                  | F            | irançais (France) 🔻 |        |
|                                     |                                                                                         |                                   | Prénom : Jelan Nom : BON                                                               | - N          | ► Accéder           |        |
|                                     |                                                                                         |                                   | 🌣 Assistant de configuration                                                           | E.           |                     |        |
|                                     |                                                                                         |                                   | -                                                                                      |              |                     |        |

单 🐳 👬 🛊

1) Solution recommandée :

1)

•

Cliquez sur "Télécharger et lancer l'application". Les prochaines réunions vous pourrez cliquer sur "J'ai déjà l'application"

N.B. :Si vous ne voulez rien installer, cliquez sur "Version Flash". <u>Dans votre navigateur, il faudra autoriser Flash.</u>

2) A la fin du téléchargement, il faut double-cliquer sur le fichier téléchargé pour lancer l'installation.

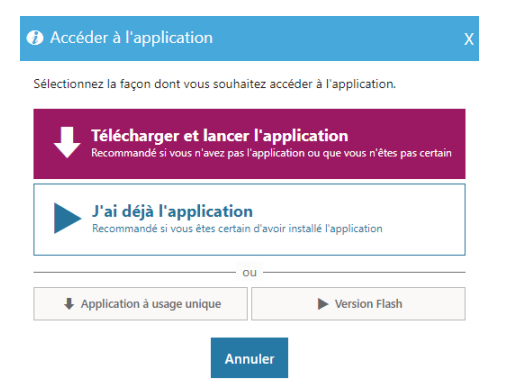

1) Si vous avez cet écran, cliquez sur "Je n'ai pas de compte utilisateur" puis rentrez votre prénom et votre nom.

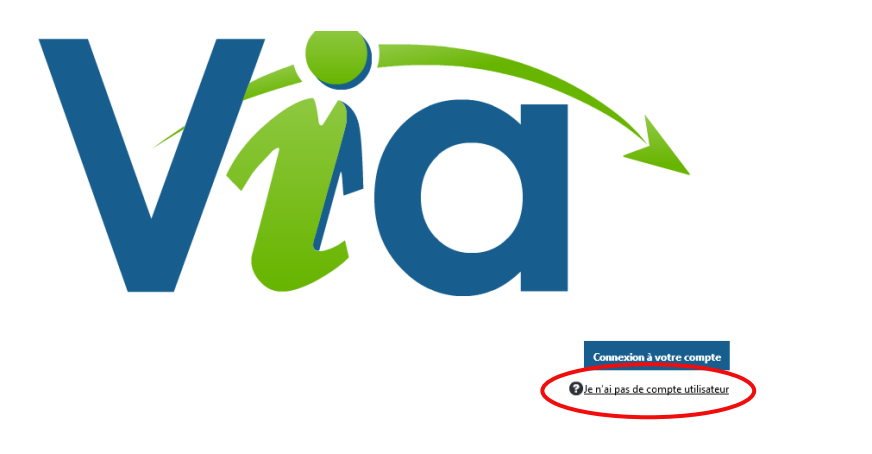

|   | Joindre une activité                                                                                  | × |
|---|----------------------------------------------------------------------------------------------------|---|
|   | Pour joindre l'activité , veuillez vous identifier en inscrivant votre<br>prénom <u>et votre</u> nom. |   |
| / | Votre prénom                                                                                          |   |
| ( | Votre nom                                                                                             |   |
|   | Entrer                                                                                                |   |

Via v2020.4.465.1244 501

1) Si on vous a donné un mot de passe, vous pouvez le renter maintenant.

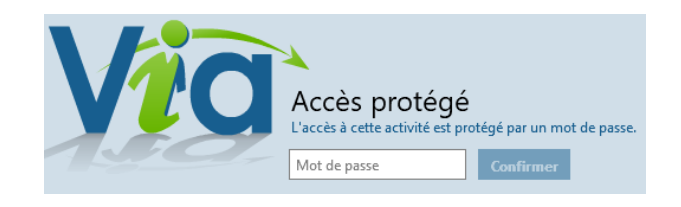

1) Via vous indique que l'animateur de la réunion n'est pas encore connecté. Dès qu'il le sera, la page s'actualisera et vous pourrez assister à la réunion.

| Merci de patienter<br>L'hôte n'est pas encore connecté à l'activité. Il a été informé de votre<br>arrivée.<br>Vous entrerez automatiquement dès qu'il sera connecté.<br>Quitter |
|----------------------------------------------------------------------------------------------------|
|----------------------------------------------------------------------------------------------------|

- 1) Une fois dans la réunion, vous pouvez activer ou désactiver micro et caméra. Par défaut les 2 sont coupés.
- 2) Si ces 2 icônes sont grisées, c'est que l'animateur les a volontairement désactivées.

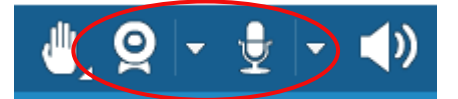

1) Vous avez aussi la possibilité de lever la main ou de voter.

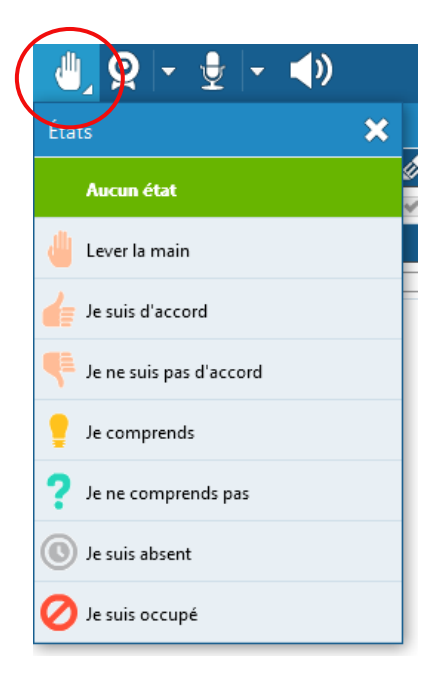